## GO by Spark - How to assign a Theme Night Scribe on a Template Level?

This guide provides step-by-step instructions on how to add a theme night on a template level. Following these steps will help users easily customize their itinerary templates, making it a valuable resource for those seeking to enhance their event planning and organization process.

| <b>1</b> Navigate to         | o your GO                 | Software  | e URL      | and oper           | the Itine | erary Pag | e.        |                 |
|------------------------------|---------------------------|-----------|------------|--------------------|-----------|-----------|-----------|-----------------|
| 2 Click on "Te               | emplates"                 | to view 1 | the Te     | mplate Li          | brary.    |           |           |                 |
| <b>\$</b>                    | ltinerary                 |           | Templa     | Ites               | Settings  |           |           | ★ ₩ ▲           |
| Ship Number 1 07/31/2024     | SAILING<br>New<br>Sailing | DATE      | <b>DAY</b> | LOCATION<br>At Sea | ARRIVAL   | DEPARTURE | TEMPLATES | – Venue – Print |
| ← Load Days →                | Ξ                         | 110/2024  |            | A Sed              |           |           | Litens    | Period Trink    |
| Manage                       |                           |           |            |                    |           |           |           |                 |
| Manage<br>₿ Edit Itineraries |                           |           |            |                    |           |           |           |                 |
| Manage<br>₿ Edit Itineraries |                           |           |            |                    |           |           |           |                 |
| Manage                       |                           |           |            |                    |           |           |           |                 |

**3** Click here to edit an existing template.

| т         | emplates     | Settings                  |         |              |            |         |   |
|-----------|--------------|---------------------------|---------|--------------|------------|---------|---|
| TED       | TAGS         |                           |         | STATS        | MARKERS    | ACTIONS |   |
| 2024<br>4 |              |                           |         | E: 1 VD: 0   | No markers | C .     | Ō |
| 2024<br>5 |              |                           |         | E: 30 VD: 73 | No markers | C .     | Ō |
| )24<br>38 |              |                           |         | E: 42 VD: 73 | No markers | 2       | Ō |
| 000       | SCANDANAVIAN | THISISAREALLY LONG TITILE | DEMOUSE |              |            |         |   |

## 4 Click the dropdown menu and select the desired Theme Night.

|   | Search by templa                 | te name                    | Daily Planner               | Feed Editor           |               |           |   |
|---|----------------------------------|----------------------------|-----------------------------|-----------------------|---------------|-----------|---|
|   | NAME                             | UPDATED T                  |                             |                       |               |           |   |
|   | Sample Print<br>template         | 4/16/2024<br>7:59:44<br>PM | NAME<br>Sample Print templa | ıte                   |               |           |   |
| ~ | UK4N- Day1<br>DeleteMe           | 3/22/2024<br>1:37:25<br>PM | TAGS<br>Search by tag name  | (or create a new one) |               |           |   |
|   | New UK 3N -<br>Day 3 (Retro)s    | 3/8/2024<br>11:05:38<br>PM | DAY THEME<br>None           |                       |               |           | ~ |
|   | This is my<br>tagged<br>template | 5/17/2022<br>5:18:30<br>PM | S Save Changes              | ් Reset               |               |           |   |
|   | Final 3N                         | 5/9/2022                   | Future Days Lin             | ked to Template       |               |           |   |
|   | Windsor (Day<br>2) - Scarlet     | 9:40:29<br>PM              | VOYAGE                      | NAME                  | DATE          | FRAGMENTS |   |
|   | New 4N (Day<br>2) Lazers         | 5/9/2022<br>9:40:29<br>PM  |                             | No                    | items to show |           |   |

## **5** Click here to save the changes made on the Template.

|   |                                            | template                      | 7.59.44<br>РМ              |         | Sample Print templ         | ate                     |               |
|---|--------------------------------------------|-------------------------------|----------------------------|---------|----------------------------|-------------------------|---------------|
| ~ |                                            | UK4N- Day1<br>DeleteMe        | 3/22/2024<br>1:37:25<br>PM |         | TAGS<br>Search by tag name | e (or create a new one) |               |
|   |                                            | New UK 3N -<br>Day 3 (Retro)s | 3/8/2024<br>11:05:38<br>PM |         | DAY THEME<br>White Night   |                         |               |
|   | This is my5/17/2022tagged5:18:30templatePM | S<br>H<br>S                   | B Save Changes             | ් Reset |                            |                         |               |
|   |                                            | Final 3N                      | 5/9/2022                   |         | Future Days Lir            | nked to Template        |               |
|   |                                            | Windsor (Day<br>2) - Scarlet  | 9:40:29<br>PM              |         | VOYAGE                     | NAME                    | DATE          |
|   |                                            | New 4N (Day<br>2) Lazers      | 5/9/2022<br>9:40:29<br>PM  |         |                            | No                      | items to show |

i

Note: Changes made at the Template Level will automatically populate on every day that this template is linked. (If it is unlinked, the changes will not apply.)

| Click here to close.                     |                                                                                                    |
|------------------------------------------|----------------------------------------------------------------------------------------------------|
| Sample Print template Template Details   | <                                                                                                    |
| Daily Planner     Feed Editor            |                                                                                                    |
| NAME                                     |                                                                                                    |
| Sample Print template                    |                                                                                                    |
| TAGS                                     |                                                                                                    |
| Search by tag name (or create a new one) |                                                                                                    |
| DAY THEME                                |                                                                                                    |
| White Night                              | ~                                                                                                    |
|                                          | lick here to close.  Sample Print template Template Details  Daily Planner Feed Editor  NAME Sample Print template TAGS Search by tag name (or create a new one) DAY THEME White Night |

7 Now the Theme Night is populating based on the previous selection (under the "Markers" column).

| ltinerary                        |                            | Templates Settings                                                                                                    |              |               |            |
|----------------------------------|----------------------------|----------------------------------------------------------------------------------------------------|--------------|---------------|------------|
| Search by tem                    | plate name                 |                                                                                                    |              |               |            |
| NAME                             | UPDATED                    | TAGS                                                                                                    | STATS        | MARKERS       | ACTIO      |
| Sample Print<br>template         | 7/31/2024<br>2:14:32<br>PM |                                                                                                    | E: 1 VD: 0   | T White Night |            |
| UK4N- Day1<br>DeleteMe           | 3/22/2024<br>1:37:25<br>PM |                                                                                                    | E: 30 VD: 73 | No markers    | <b>છ</b> ( |
| New UK 3N -<br>Day 3 (Retro)s    | 3/8/2024<br>11:05:38<br>PM |                                                                                                    | E: 42 VD: 73 | No markers    | <b>C</b> ( |
| This is my<br>tagged<br>template | 5/17/2022<br>5:18:30<br>PM | SCANDANAVIAN THISISAREALLY LONG TITILE DEMOUSE<br>HEREISANOTHERTAGTOTESTHOWLONGWECANGO<br>SOMETHINGSOMETHING SOMETHING THEREISMORE<br>TESTING | E: 50 VD: 73 | No markers    | <b>ଓ</b> ( |

8 Example of the Theme Night view from the Itinerary Page when this template is linked to a day:

|                |           |         |          |          |           |           | <b>•</b> | iii 🌲   | Admin User      | •   |
|----------------|-----------|---------|----------|----------|-----------|-----------|----------|---------|-----------------|-----|
| ltinerary      |           | Templat | tes      | Settings |           |           |          |         |                 |     |
| SAILING        | DATE      | DAY     | LOCATION | ARRIVAL  | DEPARTURE | TEMPLATES |          |         | MARKERS         | AC  |
| New<br>Sailing | 7/16/2024 | 1       | At Sea   |          |           | Ø Events  | Ø Venue  | Ø Print | The White Night | ) 2 |
|                |           |         |          |          |           |           |          |         |                 |     |
|                |           |         |          |          |           |           |          |         |                 |     |
|                |           |         |          |          |           |           |          |         |                 |     |
|                |           |         |          |          |           |           |          |         |                 |     |

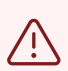

Note: The Theme Night is populated from the Event Data, meaning that if a template is linked without the Event, the Theme Night will not populate.